#### **REAL** THE CITY UNIVERSITY OF NEW YORK

## **Credit/No Credit Student Opt-in**

All student should review FAQ and consult with their advisor/faculty prior to selecting this option

| UNY's Student Cen                               | ter  |                                |                                             |                       |
|-------------------------------------------------|------|--------------------------------|---------------------------------------------|-----------------------|
|                                                 |      |                                |                                             |                       |
| Academics                                       |      |                                |                                             |                       |
| earch                                           | 1    | eadlines 🛛 🐻 URL               |                                             | SEARCH FOR CLASSES    |
| an<br>hroll                                     | This | Week's Schedule                |                                             | Tolds                 |
| v Academics                                     |      | Class                          | Schedule                                    |                       |
| <u>equest Official Transcript</u><br>iew Grades | B    | BIOL 10500-02<br>LEC (22218)   | Room: TBA                                   | No Holds.             |
|                                                 | 1    | ENGL 12000-01<br>LEC (4374)    | MoTh 8:10AM -<br>9:25AM<br>North Bldg C106  | To Do List            |
| Academic Planner                                | 10   | GEOL 10500-ECI1<br>LEC (3419)  | We 10:10AM -<br>1:00PM<br>West Bldg W415    | more P                |
| Apply for Graduation<br>Class Schedule          | 1    | MATH 15000-ECI1<br>LEC (25905) | MoTh 1:10PM -<br>3:00PM<br>East Bldg E922   | Milestones            |
| Course History                                  | 30   | NURS 21000-01<br>LEC (32524)   | Tu 1:00PM - 3:00PM<br>Brook W 218           | No Milestones         |
| nrollment: Add<br>nrollment: Add                | 20   | SOC 10100-02<br>LEC (1725)     | TuFr 9:45AM -<br>11:00AM<br>West Bldg W405  | Enrollment Dates      |
| inrollment: Edit<br>inrollment: Swap            | auno | h schedule builder Þ           | weekly schedule<br>enrollment shopping cart | Open Enrollment Dates |
| valuate My Transfer Credit                      |      |                                |                                             | S Advisor             |
| xam Schedule                                    |      |                                |                                             | Program Advisor       |
| Frades                                          |      |                                |                                             | Nana Assigned         |
| iranscript: View Unofficial                     | 1000 | tution                         |                                             | None Assigned         |

### 2. Select CR/NC Option

- Select Opt-in Grade CR/NC
- Confirm that you want to Opt-in
- Click Submit

| Vi | lew My Gra                      | ades                                                        |                               |                                                     |            |                 |
|----|---------------------------------|-------------------------------------------------------------|-------------------------------|-----------------------------------------------------|------------|-----------------|
| 20 | 120 Spring Terr                 | n   Hunter College                                          |                               |                                                     |            |                 |
| 7  | Class Grades                    | - 2020 Spring Term                                          |                               |                                                     |            |                 |
|    | Official Grade                  | 25                                                          |                               |                                                     |            |                 |
|    | Class                           | Description                                                 | Units                         | Grading                                             | Grade      | Grade<br>Points |
|    | BIOL 10500                      | Introduction to<br>Genome Biology                           | 3.00                          | Credit / No Credit<br>Grades                        | CR         |                 |
|    | ENGL 12000                      | Expository Writing                                          | 3.00                          | Credit / No Credit<br>Grades                        | CR         |                 |
|    | <u>GEOL 10500</u>               | Intro to Envir<br>Studies                                   | 3.00                          | Credit / No Credit<br>Grades                        | CR         |                 |
|    | MATH 15000                      | Calculus I                                                  | 4.00                          | Credit / No Credit<br>Grades                        | NC         |                 |
|    | NURS 21000                      | Nursing<br>Fundamentals                                     | 4.00                          | Undergraduate<br>Letter Grades                      | w          |                 |
|    | <u>SOC 10100</u>                | Introduction to<br>Sociology                                | 3.00                          | Credit / No Credit<br>Grades                        | CR         |                 |
|    | You have succ<br>For more infor | essfully opted your lette<br>mation please visit <u>CUN</u> | er grade<br>I <u>Y Contin</u> | to Credit/No Credit gr<br>uit <u>y for Students</u> | ade optior | ۱.              |

# 1. Log-in

- Go to home.cunyfirst.cuny.edu
- Go to "Student Center"
- Click "View Grades"

| 2020 Spring Term   Hunter College |                                   |       |                                |       |                 |                 |  |
|-----------------------------------|-----------------------------------|-------|--------------------------------|-------|-----------------|-----------------|--|
| Class Grac                        | les - 2020 Spring Te              | rm    |                                |       |                 |                 |  |
| Official G<br>Class               | rades<br>Description              | Units | Grading                        | Grade | Grade<br>Points | Opt-In<br>Grade |  |
| BIOL<br>10500                     | Introduction to<br>Genome Biology | 3.00  | Undergraduate<br>Letter Grades | D     | 3.000           | ~               |  |
| ENGL<br>12000                     | Expository<br>Writing             | 3.00  | Undergraduate<br>Letter Grades | с     | 6.000           | ~               |  |
| GEOL<br>10500                     | Intro to Envir<br>Studies         | 3.00  | Undergraduate<br>Letter Grades | в     | 9.000           | ~               |  |
| MATH<br>15000                     | Calculus I                        | 4.00  | Undergraduate<br>Letter Grades | F     |                 | ~               |  |
| NURS<br>21000                     | Nursing<br>Fundamentals           | 4.00  | Undergraduate<br>Letter Grades | w     |                 |                 |  |
| <u>SOC</u><br>10100               | Introduction to<br>Sociology      | 3.00  | Undergraduate<br>Letter Grades | A     | 12.000          | ~               |  |

## 3. Review Grades/GPA

- Contact your advisor if any questions
- Contact your Registrar Office if any error encountered

Once a student chooses to convert course grades to the CR/NC, the decision is final, for more information visit cuny.edu/crncfaq

Last Updated: 04/27/2020